IMAGES SEQUENTIELLES - 9

IMAGES SEQUENTIELLES - 10

IMAGES SEQUENTIELLES - 11

AGES SEQUENTIELLES - 12

30

### Pré-requis :

| Le <b>plugin H5p</b> doit être installé sur le site | Demander, si besoin, l'aide du conseiller Tice de |
|-----------------------------------------------------|---------------------------------------------------|
| Wordpress de l'école.                               | la circonscription.                               |

### Préparer ses images

A l'aide d'un moteur de recherche, chercher des images séquentielles.

Il est possible d'obtenir des fichiers dans lesquels les images sont déjà côte à côte. Exemple : <u>http://ekladata.com/O1vGrxaRc85Rstmf3vjU4BkfbFg/IMAGES</u> <u>-SEQUENTIELLES.pdf</u>

A l'aide d'un outil de capture, sélectionner chaque image pour en faire autant de fichiers jpg que nécessaire.

| Imgsequ01.JPG | Imc     |
|---------------|---------|
|               | LAN WAY |

#### gsequ02.JPG Imgsequ03.JPG

### Installation du module Dictée.

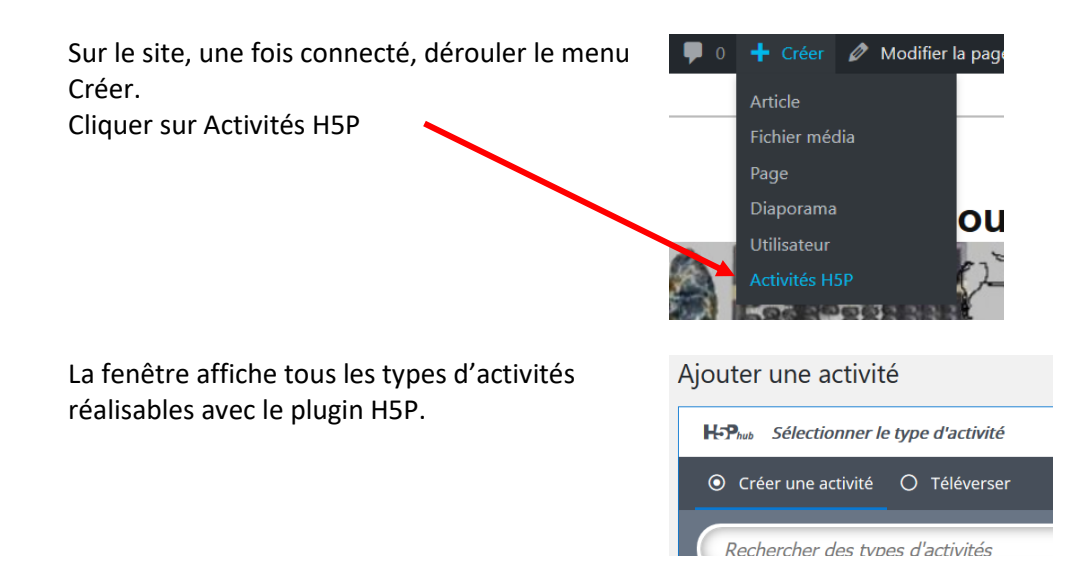

| Rechercher Image Sequencing                                                                                                    | Image Sequencing         Place images in the correct order                                                                |  |
|----------------------------------------------------------------------------------------------------|----------------------------------------------------------------------------------------------------|--|
| Cliquer sur Obtenir                                                                                                    | ◆ Obtenir                                                                                                    |  |
| Puis sur Installer                                                                                                    | ◆ Installer                                                                                                    |  |
| Cliquer sur Utiliser                                                                                                    | Image Sequencing installé avec succès !<br>Added <i>4</i> new H5P libraries.                                              |  |
|                                                                                                    | Utiliser                                                                                                    |  |
| Renseigner un titre.<br>Champ obligatoire.                                                                                                    | <b>Titre *</b> Métadonnées<br>Utilisé pour la recherche, les                                                              |  |
|                                                                                                    | Dans le nid                                                                                                    |  |
| Saisir une consigne.<br>Champ obligatoire.                                                                                                    | Task Description *<br>A guide telling the user how to solve this task.<br>Glisse les images pour les mettre dans l'ordre. |  |
| Une tâche alternative pour ceux qui ne<br>verraient pas les images<br>Alternate Task Description *<br>A guide intended for visually impaired users on how to solve this task.<br>Utiliser les flèches du clavier pour survoler les images, la barre espace pour sélectionner. |                                                                                                    |  |
| Ajout de la 1 <sup>ère</sup> image.                                                                                                    | 🖵 1. Image 🛛 😣                                                                                                    |  |
| Cliquer sur Ajouter.                                                                                                    | Image *                                                                                                    |  |
|                                                                                                    | Ajouter                                                                                                    |  |
| Sélectionner le fichier sur l'ordinateur puis<br>ouvrir ou double-cliquer                                                                                                    | <ul> <li>Imgsequ01JPG</li> <li>Imgsequ02JPG</li> <li>Imgsequ03JPG</li> </ul>                                              |  |
| Ajouter une description sommaire de l'image<br>(pour ceux qui ne la reconnaitraient pas.                                                                                                    | Image Description *<br>An image description for users wh<br>Les parents oiseaux                                           |  |

Un fichier sonore optionnel est possible. Audio files An optional audio for the Passer à la 2<sup>ème</sup> image. 2. Image  $\otimes$ Même procédure.... Image \* **ATTENTION** : le format doit être jpg. Si le format s'affiche en majuscules JPG et Ajouter entraine un message d'erreur, retaper le jpg en minuscules. Ajouter autant d'images que nécessaire. + AJOUTER IMAGE Passons aux réglages. **Behavioural settings** Add a show solution button for the game  $\ensuremath{\boxdot}$  Add button for retrying when the game is over Add button for resuming from the current state Ajouter ou non un bouton pour afficher la solution. Ajouter ou non un bouton pour pouvoir recoencer quand le jeu est terminé. Ajouter ou non un bouton pour recommencer en cours de jeu. Réglages du texte affiché Options et textes **Cliquer sur Image Sequencing** Image Sequencing **Cliquer sur Total Moves** Total Moves

| Remplacer :                                    | Par :                                                       |
|------------------------------------------------|-------------------------------------------------------------|
| Total Moves text *                             | Total Moves text *                                          |
| Total Moves                                    | Nombre de déplacements                                      |
| Time spent text *                              | Time spent text *                                           |
| Time spent                                     | Temps passé                                                 |
| Feedback text *                                | Feedback text *                                             |
| Feedback text, variables available: @score and | Feedback text, variables available: @score and @total. Exam |
| You got @score of @total points                | Tu as un score de @score sur un total de @total             |
| Text for "Check" button *                      | Text for "Check" button *                                   |
| Check                                          | Vérifier                                                    |
| Text for "Retry" button *                      | Text for "Retry" button *                                   |
| Retry                                          | Recommencer                                                 |
| Text for "Show Solution" button *              | Text for "Show Solution" button *                           |
| ShowSolution                                   | Voir la solution                                            |
| Text for "Resume" button *                     | Text for "Resume" button *                                  |
| Resume                                         | Reprendre                                                   |
| Audio not supported message *                  | Audio not supported message *                               |
| Audio Error                                    | Erreur d'audio                                              |
| Play button (text for readspeakers) *          | Play button (text for readspeakers) *                       |
| Play the corresponding audio                   | Ecouter le son                                              |

#### Pour les non-voyants :

Card moving description (text for readspeakers)\*

@posSrc : card initial position, @posDes : card final position

Moved @cardDesc from @posSrc to @posDes

Default Card Description (text for readspeakers)\*

sequencing item

Ces réglages ne seront plus à effectuer pour une autre activité. Celle-ci sera copiée-collée. Il suffira alors de changer les images. Card moving description (text for readspeakers)\* @posSrc : card initial position, @posDes : card final position

Déplacement @cardDesc de @posSrc à @posDes

Default Card Description (text for readspeakers) \*

élément de la séquence

#### Cliquer en haut à droite sur Créer

Actions Glisse les images pour les mettre dans l'ordre. L'activité peut être testée. Construction Temps passé 0:00 Nombre de déplacements 0 ✓ Vérifier • Voir la solution En haut à droite, le code nécessaire pour Shortcode inclure l'activité dans une page ou un article. Que faire maintenant ? Vous pouvez utiliser le shortcode su pour insérer ce contenu interactif d articles, pages, widgets, templates, [h5p id="3"] Sélectionner le code puis le copier(CTRL-C) [h5p id="3' Ajouter une nouvelle page Ajouter ou ouvrir une page. Images séquentielles Cliquer sur le mode Texte. Visual Texte Coller (CTRL-V) le code copié précédemment. b-quote link del [h5p id="3"] Publier ou mettre à jour. Publier

| Réutiliser une activité existante.                                                                    |                                                                                                    |
|----------------------------------------------------------------------------------------------------|----------------------------------------------------------------------------------------------------|
| Dans le tableau de bord, à gauche, partie<br>Activités H5P, cliquer sur Toutes les activités.         | H=P       Activités H5P         Toutes les activités         H5P         Ajouter une activité         Bibliothèques         Mes résultats                       |
| La (ou les) activités déjà créées apparaissent.                                                       | Titre Type d'activité                                                                                                    |
|                                                                                                    | Je travaille Dictation                                                                                                    |
| Sur la ligne d'une activité de séquence, tout à<br>droite, cliquer sur Editer                         | Résultats Editer                                                                                                    |
| Cliquer sur Copier.                                                                                   | E Copier 🕅 Co                                                                                                    |
| Créer une nouvelle activité H5P.                                                                      | <ul> <li>Créer Modifier la page</li> <li>Article</li> <li>Fichier média</li> <li>Page</li> <li>Diaporama</li> <li>Utilisateur</li> <li>Activités H5P</li> </ul> |
| Cliquer sur Image Sequencing.                                                                         | Image Sequencing         Place images in the correct order                                                                                                    |
| Une activité vide apparaît.                                                                           | Titre * Métadonnées<br>Utilisé pour la recherche, les rapports et le                                                                                            |
| Cliquer sur Copier et remplacer.                                                                      | Coller et Remplacer                                                                                                    |
| Il ne reste plus qu'à changer le titre et<br>supprimer les images pour les remplacer par<br>d'autres. |                                                                                                    |